# BUFFALO

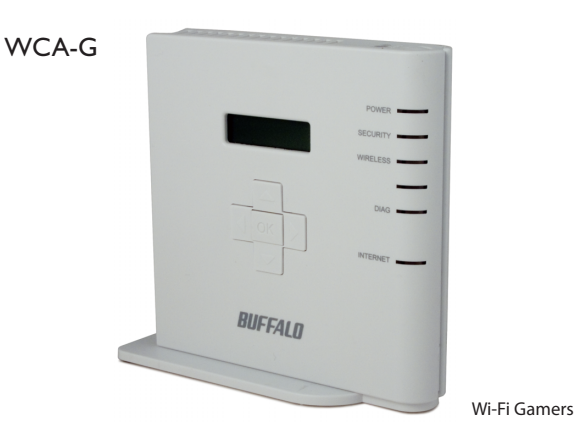

English

# **QUICK SETUP GUIDE**

1

# Buffalo Wi-Fi Gamers Access Point (WCA-G)

#### Package Contents

Thank you for purchasing a Buffalo Wi-Fi Gamers Access Point.

Package contents includes:

- WCA-G Wi-Fi Gamers
- Base for horizontal placement
- CAT5 LAN cable
- AC Adapter
- Manual
- Warranty Statement

#### Introduction

The Buffalo Wi-Fi Gamers is an access point. It connects game consoles to the Internet wirelessly. It's designed to be connected to an existing router. When plugged into an existing router, the WiFi Gamer makes it very simple to connect your Nintendo DS<sup>®</sup>, Sony PSP<sup>®</sup> or PLAYSTATION<sup>®</sup>3 wirelessly.

The Wi-Fi Gamers supports AOSS<sup>™</sup> automatic wireless configuration. This product is a wireless LAN access point, designed for use with AOSS compatible devices such as game consoles. For connecting PCs and other digital appliances, please use the AirStation series of wireless router/APs. This product is intended for use in infrastructure mode. Ad hoc mode is not supported.

The Wi-Fi Gamers does not include a router. For best results, connect it to a router with a firewall, rather than directly to a modem.

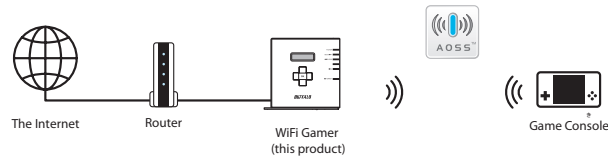

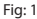

Assembly

For horizontal placement, slide base into end of Wi-Fi Gamers.

2

3

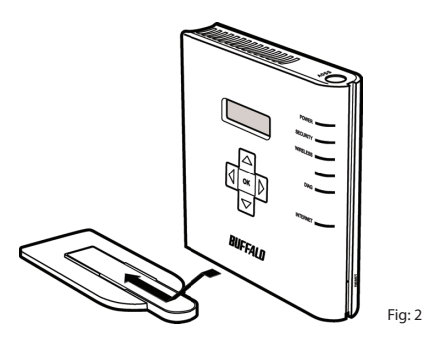

**Connecting Your Cables** 

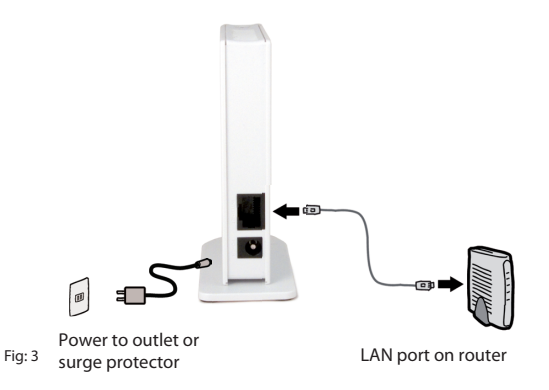

① Connect to a LAN port on your modem or router.

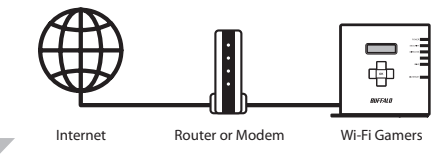

2 Push the AOSS buttons on both products.

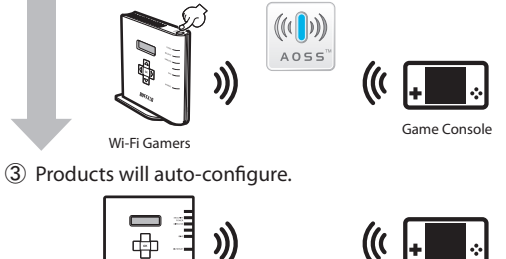

avecu. Wi-Fi Gamers

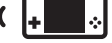

Game Console

# **Connecting Your Nintendo DS®**

The Nintendo DS<sup>®</sup> uses seperate wireless connections for each game. You will need to perform these steps for each game that you play wirelessly. Turn on your Nintendo DS<sup>®</sup>. Click on Wi-Fi Settings. The location of this may vary depending on what game you're in. Fig: 4

5

Click on Nintendo Wi-Fi Connection Settings. Fig: 5

Click on any of the 3 available connections. Fig: 6

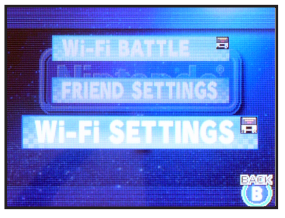

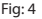

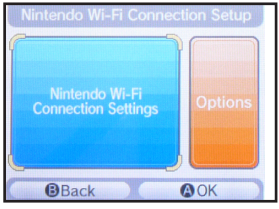

Fig: 5

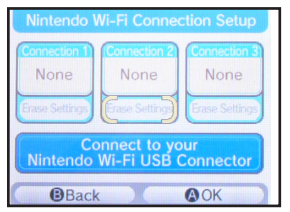

Fig: 6

Click on AOSS. Fig: 7

Push the AOSS button on your Wi-Fi Gamers Access Point. Hold it down until the Security LED begins to flash. Fig: 8

Your Nintendo  $\mathsf{DS}^{\texttt{s}}$  is now connected to the network. Click OK to run a connection test. Fig: 9

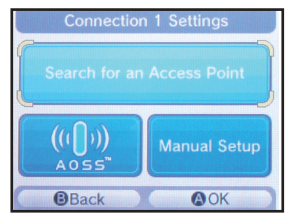

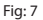

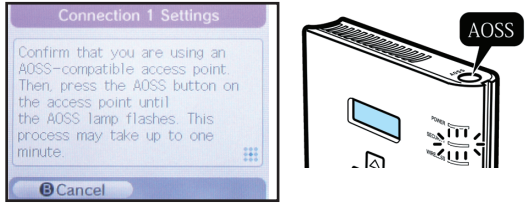

Fig: 8

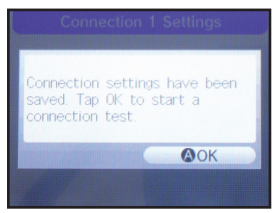

Fig: 9

# **Connecting Your Sony PSP®**

With your PSP® turned on, move the Wi-Fi switch on the left-side up, to the on position, to turn on Wi-Fi functionality. Fig: 10

6

PSP firmware version 2.0 or later is required to use AOSS. Update your PSP firmware if necessary. Fig: 11

Select Network Settings. Fig: 12

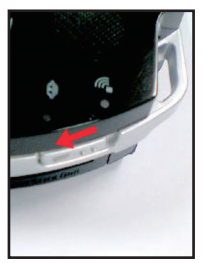

Fig: 10

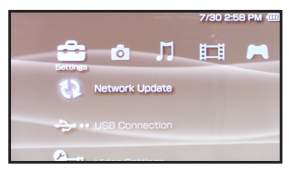

Fig: 11

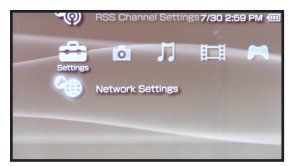

Fig: 12

# **Connecting Your Sony PSP®**

Choose Infrastructure Mode. Fig: 13

Choose New Connection. Fig: 14

Choose Automatic. Fig: 15

Select AOSS. Push the AOSS button on your Wi-Fi Gamers. Hold it down until the Security LED begins to flash. Fig: 16

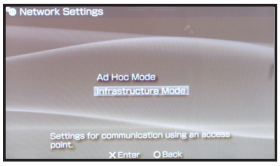

Fig: 13

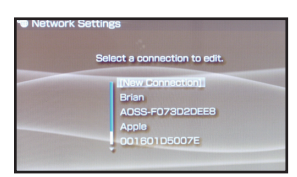

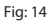

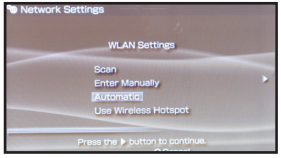

Fig: 15

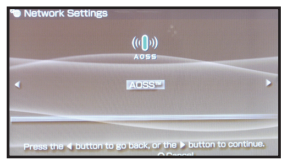

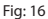

In about a minute, the devices will form a secure connection.

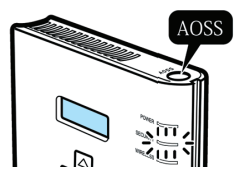

6

# Connecting Your Sony PlayStation 3®

Turn on your Playstation 3<sup>®</sup> without a game inserted and navigate to Network Settings. Fig: 17

7

Open Internet Connection Settings. Fig: 18

Select Yes to continue. Fig: 19

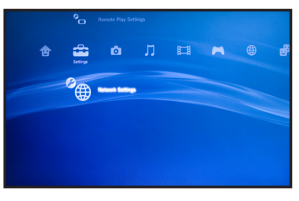

Fig: 17

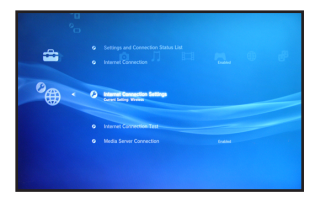

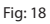

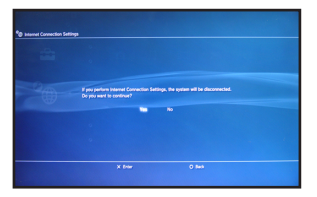

Fig: 19

# Connecting Your Sony Playstation 3®

Choose Wireless. Fig: 20

Choose Automatic. Fig: 21

Press the "X" button on your controller to initiate AOSS. Push the AOSS button on your Wi-Fi Gamers. Hold it down until the Security LED begins to flash. Fig: 22

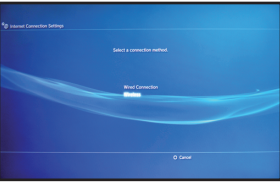

Fig: 20

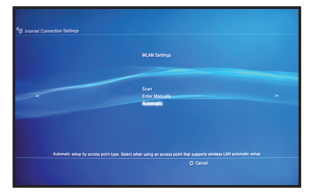

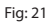

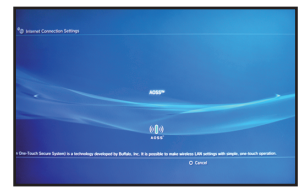

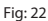

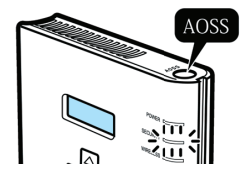

In about a minute, the devices will form a secure connection.

LCD Display

The LCD display on the side of the Wi-Fi Gamers lets you view basic system information or update your access point. Fig: 23

8

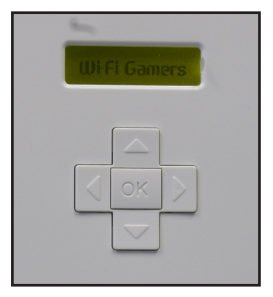

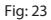

Use the control arrows to move through the information available on the display. Fig: 24

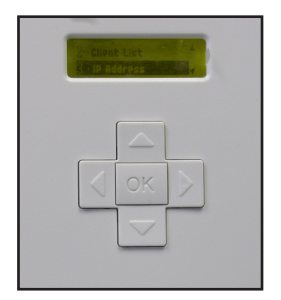

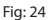

To change the language of the LCD display on the device, click on the "Language" option and make your selection.

#### **Manual Configuration**

It is possible to manually configure the Wi-Fi Gamers using the web-based configuration utility. Enter the IP address of the Wi-Fi Gamers Access Point into a browser on a computer connected to the same network as the Wi-Fi Gamers. The default IP address of the Wi-Fi Gamers is 192.168.11.100, but it may be different if your router has assigned it an address with DHCP. You can always get the current IP address from the LCD display. Fig: 25

By default, the user name is "root" and the password is blank. Fig: 26

Click on catagories and submenu tabs at the top of the page to explore the different settings options available. Fig: 27

| 😻 Buffalo Technology - Home - Mozilla Firefox |  |  |  |  |  |
|-----------------------------------------------|--|--|--|--|--|
| Eile Edit View Higtory Bookmarks Tools Help   |  |  |  |  |  |
| 🗇 🕸 🔿 🏟 🍰 🏠 💽 192.168.11.100                  |  |  |  |  |  |
| Getting Started SLatest Headlines             |  |  |  |  |  |

Fig: 25

| Prompt | ×                                                                                 |
|--------|-----------------------------------------------------------------------------------|
| 0      | Enter username and password for "AirStation" at http://192.168.11.1<br>User Name: |
|        | root                                                                              |
|        | Password:                                                                         |
|        |                                                                                   |
|        | Use Password Manager to remember this password.                                   |
|        | 🗸 ок 🔀 Cancel                                                                     |

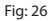

|                             |                                                |             |             |              | AirStation         |
|-----------------------------|------------------------------------------------|-------------|-------------|--------------|--------------------|
| Setup<br>Verview            | LANC                                           | vefig Wirel | less Config | Admin Config | Diagnostic<br>Logo |
| IRBLESS<br>EE 802.11g<br>10 | (Auto I Tch )<br>ADDS-CEMPOIETSA<br>ADDS-VEPOI |             |             |              |                    |
|                             | ADDD Setting Page                              |             |             |              |                    |

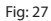

# Logos and Trademarks

© Buffalo Technology UK Ltd., Inc. Buffalo Technology, Buffalo Technology logo and AOSS logo are registered trademarks of Buffalo Technology UK Ltd., The names and logos of other companies mentioned herein belong to their respective owners. "Nintendo" is a registered trademark of Nintendo of America Inc. Nintendo owns extensive intellectual property rights in all of its products, including video game systems, game titles, characters, game software, graphics, artwork, and screen shots. Nintendo also retains rights in content on Nintendo's web sites, including articles, artwork, screen shots and other files. Trademarks and copyrights for third-party games and characters are owned by the companies that market or license those products. "SONY" is a registered trademark or Sony Corporation, Inc. Any other product names, service names or logos of SONY used are trademarks or registered trademarks of Sony Corporation or any of its affiliates.

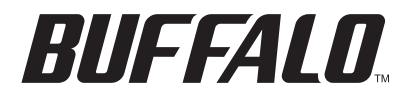

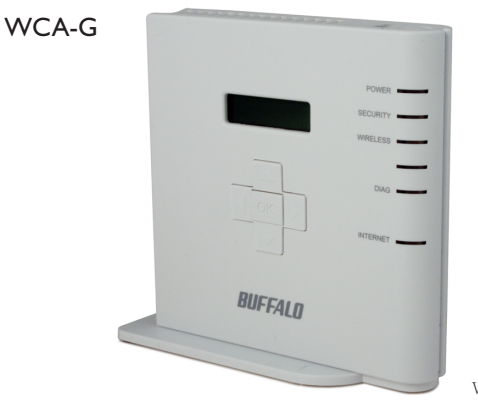

Wi-Fi Gamers

快速设置指南

www.buffalotech.com

# 包装内容

感谢您购买 Buffalo Wi-Fi Gamers 接入点。

# 包装内容包括:

- WCA-G Wi-Fi Gamers
- 水平放置底座
- 5类网线
- AC 适配器
- 手册
- 质保声明

简介

Buffalo Wi-Fi Gamers是一款接入点设备。它能通过无线方式将游戏控制台 连入 Internet。它设计用于连入现有的路由器设备。当将 WiFi Gamer 插入 已有路由器时,能非常简便地通过无线方式与 Nintendo DS<sup>®</sup>、Sony PSP<sup>®</sup>或 PLAYSTATION<sup>®</sup>3等设备相连。

Wi-Fi Gamers 支持 AOSS<sup>™</sup> 自动无线配置。本产品是一款无线 LAN 接入点 设备,设计用于配合如游戏控制台之类的 AOSS 兼容设备使用。如要连接 计算机或其他数码设备,请使用无线路由器 AirStation 系列/AP。本产品专 门用于基础架构模式。不支持 Ad hoc 模式。

Wi-Fi Gamers 不包括路由器。为取得最佳效果,请将本产品与带有防火墙的路由器相连,而不是直接与调制解调器相连。

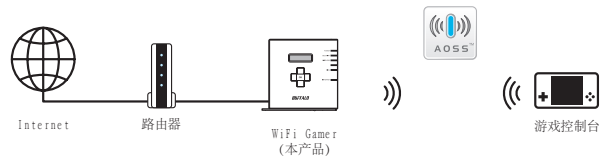

Z

1

体

中

· 文

图:1

如要水平放置,请将底座滑入Wi-Fi Gamers 尾部。

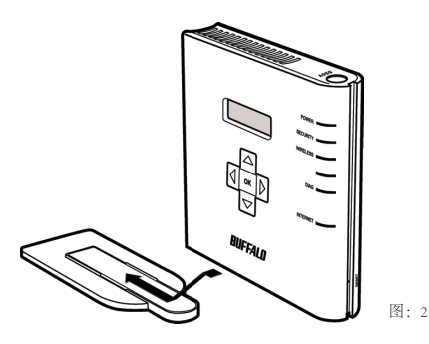

2

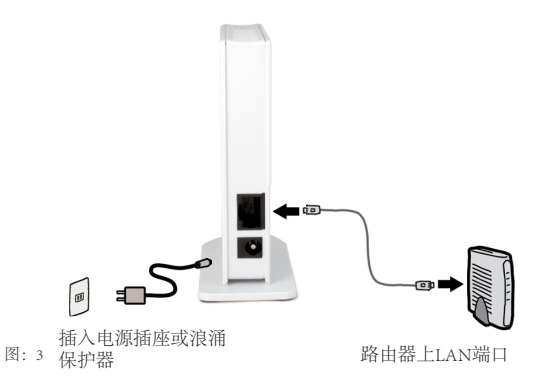

① 连接调制解调器或路由器上的 LAN 端口。

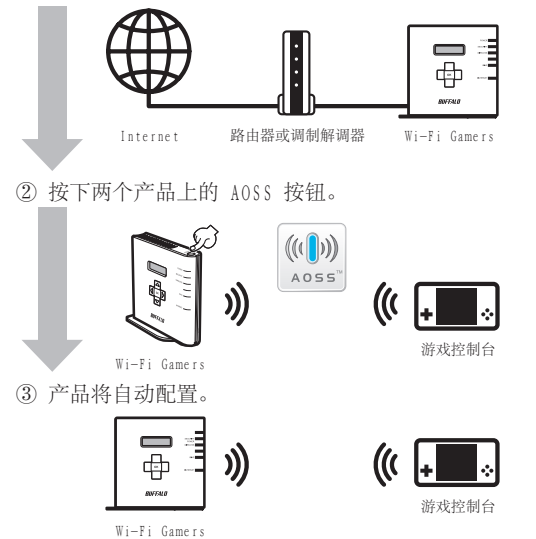

(4)

Nintendo DS<sup>®</sup>为每个游戏使用单独的无线连接。对于要无线玩的游戏,每 个游戏都需要执行这些步骤。打开 Nintendo DS<sup>®</sup>。点击"Wi-Fi Settings ( Wi-Fi 设置)"。具体位置可能视您玩的游戏而各异。图:4

点击"Nintendo Wi-Fi Connection Settings(Nintendo Wi-Fi连接设置)"。图: 5

点击可用的3个连接中的任何一个。图: 6

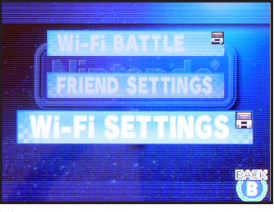

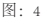

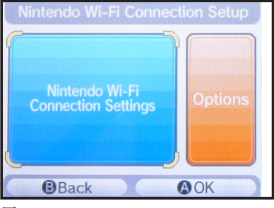

图:5

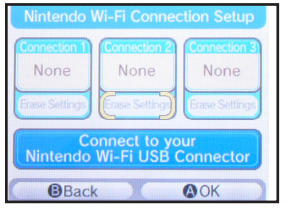

图:6

点击AOSS。图:7

按下 Wi-Fi Gamers接入点上的AOSS按钮。按住按钮,直至 Security LED 灯 开始闪烁。图: 8

Nintendo DS® 现在已连接在网络上。点击OK,运行连接测试。图:9

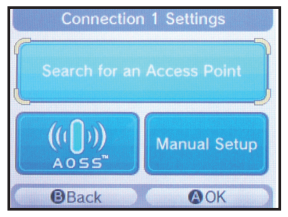

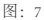

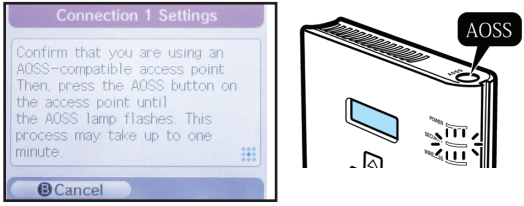

图:8

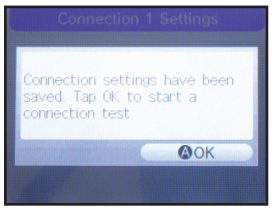

图:9

在 PSP® 开启状态下,将左侧Wi-Fi 开关向上推至开位置,开启Wi-Fi功能。图: 10

使用 AOSS 需要 PSP 固件版本 2.0 或更高版本。如果必要,升级您的 PSP 固件。图:11

选择"Network Settings (网络设置)"。图:12

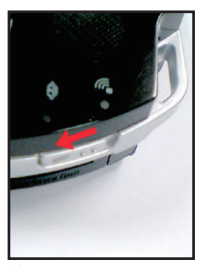

图: 10

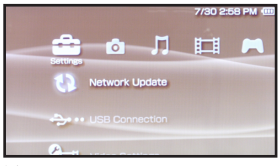

图: 11

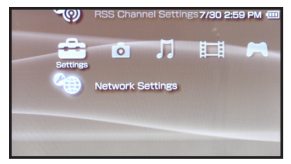

图: 12

# 连接 Sony PSP®

选择"Infrastructure Mode (基础架构模式)"。图:13 选择"New Connection (新连接)"。图:14 选择"Automatic (自动)"。图:15 选择 AOSS。按下 Wi-Fi Gamers 上的 AOSS 按钮。 按住按钮,直至 Security LED 灯开始闪烁。图:16

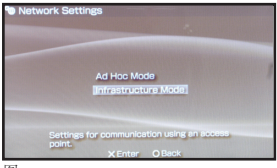

图: 13

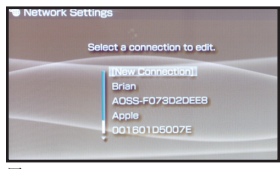

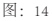

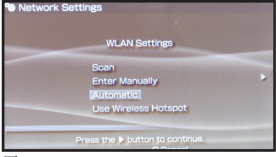

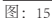

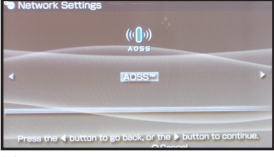

图: 16

大约1分钟内,设备将建成安全连接。

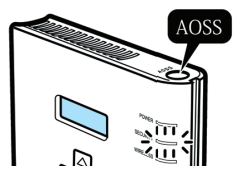

在未插入游戏时打开 Playstation 3<sup>®</sup>,然后转至"Network Settings"(网络 设置)。图: 17

打开"Internet Connection Settings (Internet 连接设置)"。图: 18 选择"Yes (是)"继续。图: 19

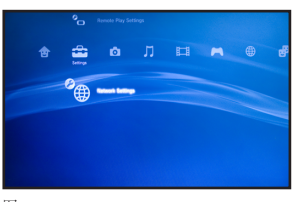

图: 17

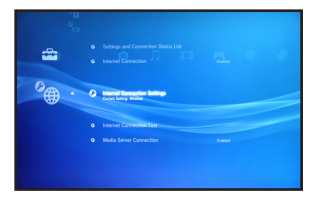

图: 18

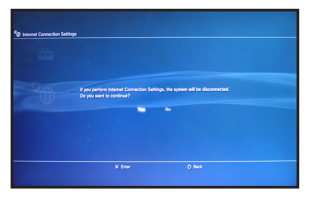

图:19

选择"Wireless (无线)"。图: 20 选择"Automatic (自动)"。图: 21

按下控制器上的"X"按钮,初始化 AOSS。按下 Wi-Fi Gamers 上的AOSS 按钮。按住按钮,直至 Security LED 灯开始闪烁。图: 22

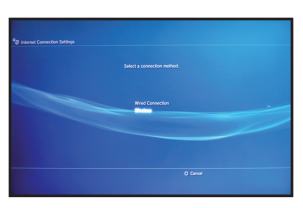

图: 20

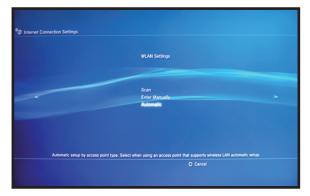

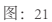

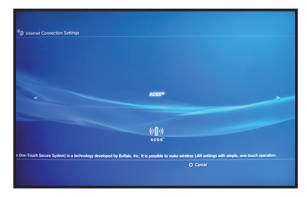

图: 22

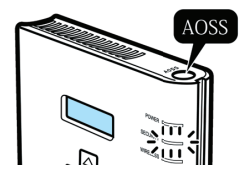

大约1分钟内,设备将建立安全连接。

Wi-Fi Gamers 上的 LCD 显示屏便于您查看基本系统信息或升级您的接入 点。图: 23

8

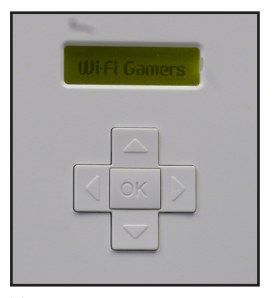

图: 23

使用控制箭头移动显示屏上的信息。图: 24

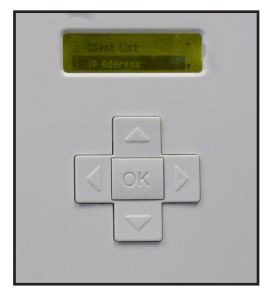

图: 24

要更改设备LCD显示屏上的语言,点击"Language(语言)"选项,选择 您所需要的语言。

通过基于 web 的配置程序可手动配置 Wi-Fi Gamers。在计算机浏览器中输入Wi-Fi Gamers 接入点的IP地址,但该计算机需与 Wi-Fi Gamers连接至相同网络。

Wi-Fi Gamers 的默认 IP 地址是 192.168.11.100。如果您的路由器已经对其分 配了 DHCP 地址,该地址可能不同。您总是可以从 LCD 显示器上获得当 前的IP地址。图: 25

默认下,用户名是"root",密码为空。图: 26

点击页面顶部的"catagories (类别)"和"submenu (子菜单)"选项 卡, 查看不同设置选项。图: 27

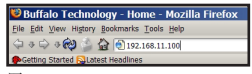

图: 25

| Prompt | ×                                                                                 |
|--------|-----------------------------------------------------------------------------------|
| 0      | Enter username and password for "AirStation" at http://192.168.11.1<br>User Name: |
|        | root                                                                              |
|        | Password:                                                                         |
|        |                                                                                   |
|        | Use Password Manager to remember this password.                                   |
|        | V OK X Cancel                                                                     |
|        | V OK K Cancel                                                                     |

图: 26

| BUFFALD<br>WCA.G                                                                            |                                          |  | AirStation |
|---------------------------------------------------------------------------------------------|------------------------------------------|--|------------|
| Setup                                                                                       |                                          |  |            |
| Overview                                                                                    |                                          |  | Logout     |
| WHELLESS<br>IEEE 602.11g (Auto I Tot<br>550 ADDS-CENT<br>Encycles ADDS-CENT<br>ADD VIEW ADD | h )<br>1015754<br>4<br>0000 Setting Page |  |            |

图: 27

# 标志和商标

© Buffalo Technology UK Ltd., Inc. Buffalo Technology、Buffalo Technology标志和 AOSS 标志是 Buffalo Technology UK Ltd. 的注册商标。本文提到的其他名称和标志归其各自拥有者所有。

"Nintendo"是 Nintendo of America Inc.的注册商标。Nintendo 对其所有 产品(包括视频游戏系统、游戏名称、角色、游戏软件、图形、图片和截 屏)具有全面的知识产权。

Nintendo 同时保留对 Nintendo 网站内容的权利,包括文章、图片、截屏和其他文件。第三方游戏和角色的商标和版权归经销或许可这些产品的公司所有。

"SONY"是 Sony Corporation, Inc.的注册商标。使用的任何其他SONY产品名称、服务名称或标志是 Sony Corporation 或其任何下属机构的商标或注册商标。

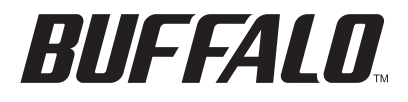

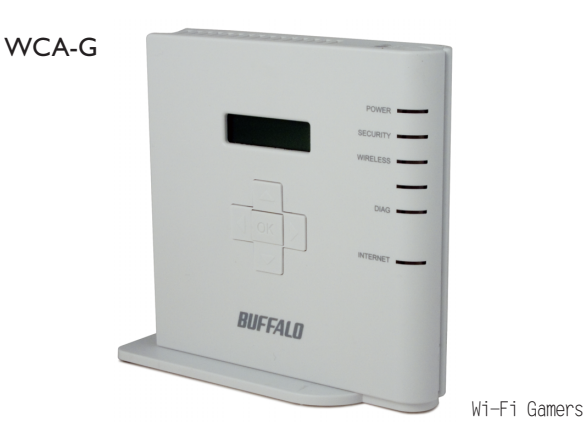

繁體中文

快速安裝指南

#### 包裝内容物

感謝您購買Buffalo Wi-Fi Gamers Access Point。

#### 包裝内容物包括:

- WCA-G Wi-Fi Gamers
- ·水平放置底座
- ・CAT5 LAN線
- ・AC 變壓器
- ・手冊
- 保證書

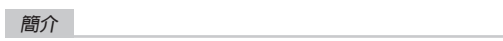

Buffalo Wi-Fi Gamers為無線基地臺,能透過無線網路將遊戲機連上網際 網路。本機亦可連接現有的路由器。插上現有的路由器後,WiFi Gamer能 簡單地以無線方式連上您的Nintendo DS®、Sony PSP®或 PLAYSTA-TION®3。

Wi-Fi Gamers支援AOSS™自動無線設定。本產品為無線LAN基地台,專門用 於連接相容AOSS的裝置,譬如遊戲機。連接電腦及其他數位家電時,請使 用AirStation系列無線路由器/AP。本產品適用於基礎建設模式,但不支 援Ad hoc模式。

Wi-Fi Gamers不包含路由器。請將Wi-Fi Gamers接至備有防火牆的路由器 ,而非接上數據機,可獲得最佳連線效果。

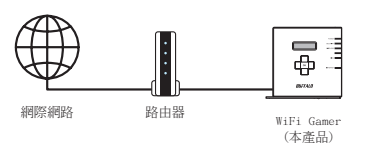

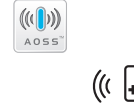

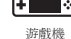

1

繁

體

中文

圖:1

I

)))

請將底座滑入 Wi-Fi Gamers 水平橫放本產品。

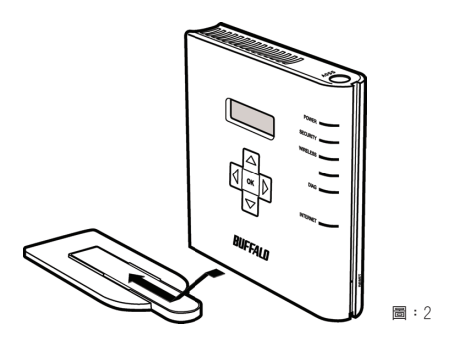

2

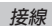

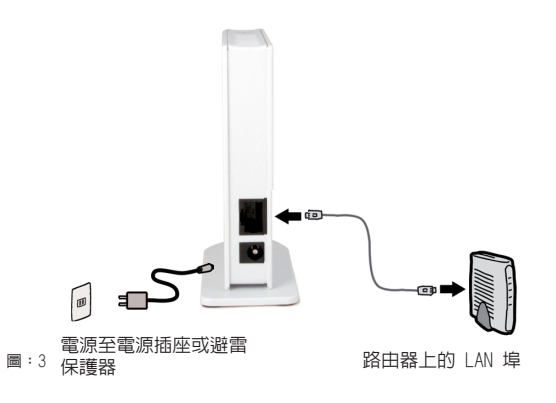

① 連上數據機或路由器上的 LAN 埠

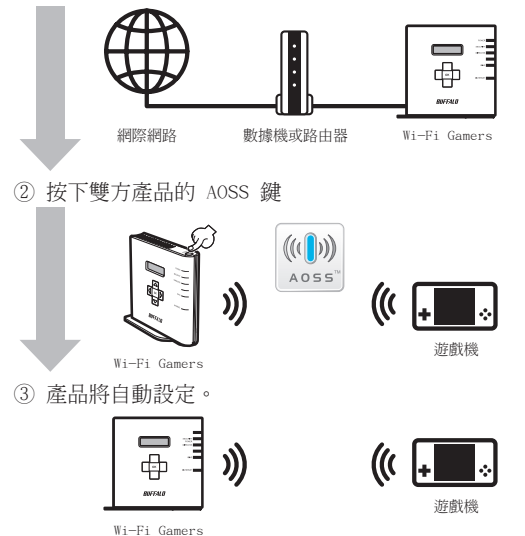

(4)

#### 與 Nintendo DS® 連線

Nintendo DS® 的每個遊戲皆使用獨立的無線連線方式。每個以無線方式 在玩的遊戲都必須執行以下步驟。開啓Nintendo DS®。按一下Wi-Fi Settings (無線設定)。此設定的位置視遊戲而有所不同。圖:4

5

按一下 Nintendo Wi-Fi Connection Settings (Nintendo Wi-Fi連線設 定)。圖:5

選擇3種可用連線中的任一選項,然後按一下。圖:6

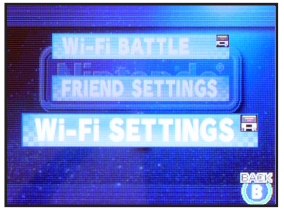

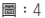

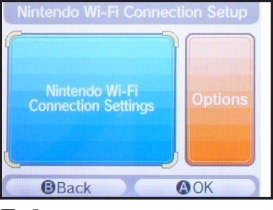

▤:5

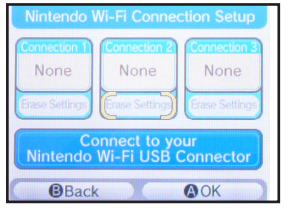

圖:6

按一下 AOSS。圖:7

按下 Wi-Fi Gamers Access Point 的 AOSS 鍵。請按住此鍵,直到 Security LED 燈開始閃爍為止。圖:8

您的 Nintendo DS®現即已連上網路。按一下OK (確定)進行連線測試。 圖:9

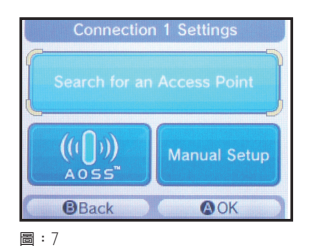

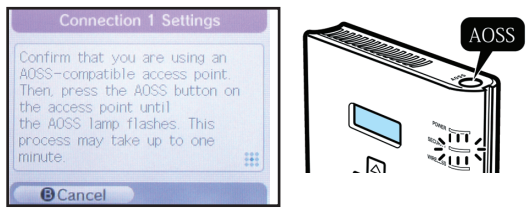

▤:8

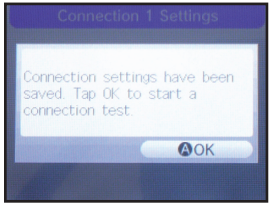

圖:9

開啓PSP®後,請將左側的Wi-Fi開關向上移動至開啓位置, Wi-Fi功能已 開啓。圖:10

6

韌體版本為2.0或之後版本的 PSP 必須使用 AOSS。請視需要更新 PSP 韌 體。圖:11

選擇 Network Settings (網路設定)。圖:12

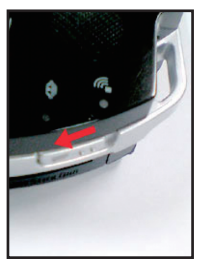

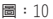

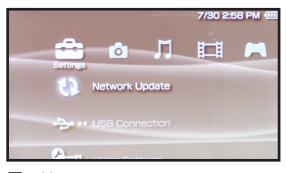

🗃 : 11

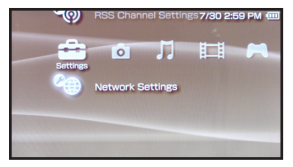

■:12

# 與 Sony PSP®連線

選擇 Infrastructure Mode。圖:13 選擇 New Connection (新增連線)。圖:14 選擇 Automatic (自動)。圖:15 選擇 AOSS。按下 Wi-Fi Gamers 的 AOSS 鍵。 請按住此鍵,直到 Security LED 燈開始閃爍為止。圖:16

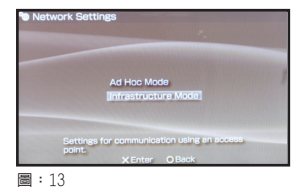

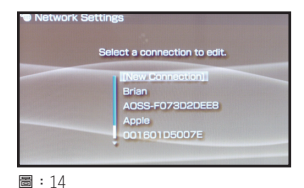

6

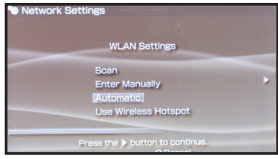

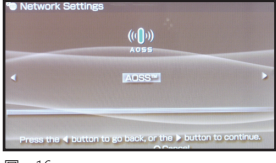

圖:15

■:16

在大約1分鐘内,裝置便會確實完 成連線。

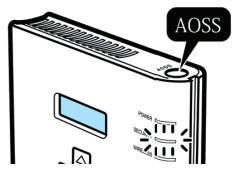

# 與 Sony PlayStation 3® 連線

在 Playstation 3°内無遊戲的情況下開啓 Playstation 3°,然後瀏覽至 Network Settings (網路設定)。圖:17

開啓 Internet Connection Settings(網際網路連線設定)。圖:18 選擇 Yes(是)繼續。圖:19

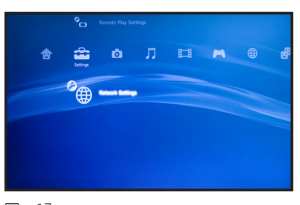

🗃 : 17

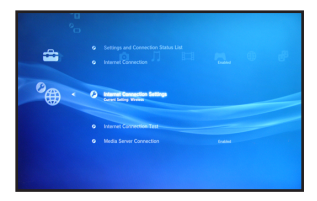

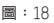

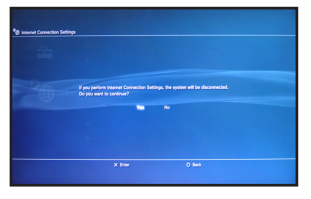

圖:19

# 與 Sony PlayStation 3® 連線

選擇 Wireless (無線)。圖:20 選擇 Automatic (自動)。圖:21

按下控制把手上的"X"鍵初使化 AOSS。按下 Wi-Fi Gamers 的 AOSS 鍵。請按住此鍵,直到 Security LED 燈開始閃爍為止。圖:22

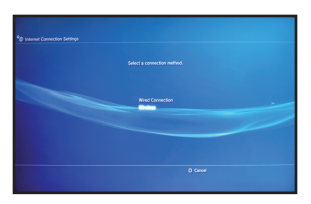

圖:20

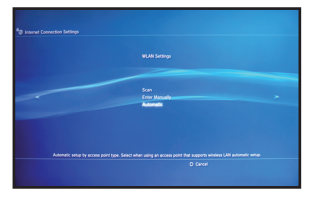

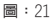

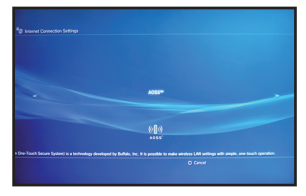

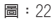

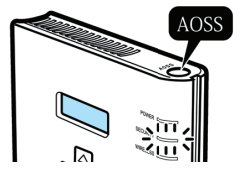

在大約1分鐘内,裝置便會確實完 成連線。

# LCD 顯示器

LCD 顯示器位於 Wi-Fi Gamers 的側面,可讓您查看基本系統資訊或更新 無線基地台。圖23:

8

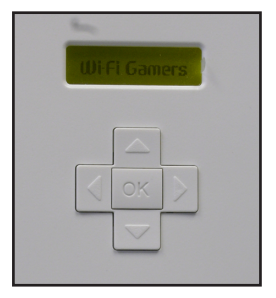

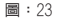

使用控制方向鍵瀏覽顯示器上的資訊。圖:24

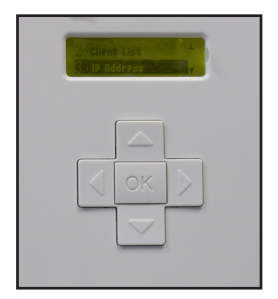

圖:24

按一下"Language (語言)"選項即可變更 LCD 的顯示語言,選擇您要的語言。

您可使用網路設定公用程式手動設定 Wi-Fi Gamers。將 Wi-Fi Gamers Access Point 的 IP 位址輸入連接相同網路的電腦。

Wi-Fi Gamers的預設IP位址為192.168.11.100,但如果您的路由器已指 定含DHCP的位址,Wi-Fi Gamers的位址可能會有所不同。您可隨時查看 LCD顯示器找出目前使用的IP位址。圖:25

使用者名稱預設為"root",密碼則保留空白的。圖26:

請按一下目錄及該頁面上方的子功能標籤來瀏覽不同的可用選項設定。 圖:27

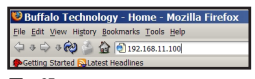

圖:25

| Prompt                   | ×                                                                                 |
|--------------------------|-----------------------------------------------------------------------------------|
| $\overline{\mathcal{O}}$ | Enter username and password for "AirStation" at http://192.168.11.1<br>User Name: |
|                          | root                                                                              |
|                          | Password:                                                                         |
|                          |                                                                                   |
|                          | Use Password Manager to remember this password.                                   |
|                          | V OK X Cancel                                                                     |
|                          |                                                                                   |

圖:26

| BUFFALD<br>WCA-G          |                  |  | AirStation |
|---------------------------|------------------|--|------------|
| Setup                     |                  |  |            |
| Overview                  |                  |  | Logout     |
| WRILESS                   | _                |  |            |
| IEEE 802.11g ( Auto ) Tot | 1)               |  |            |
| Encryption A005 VEPG      |                  |  |            |
|                           | 300 Setting Fage |  |            |
|                           |                  |  |            |
|                           |                  |  |            |
|                           |                  |  |            |

圖:27

© Buffalo Technology UK Ltd., Inc.

Buffalo Technology、Buffalo Technology及AOSS標識是Buffalo Technology UK Ltd.的註冊商標。本文所述之其他公司名稱與標識各自屬於 其所有者。

"Nintendo"是Nintendo of America Inc. 的註冊商標。Nintendo 在其 所有產品上擁有衆多的智慧財產權,包括電視遊戲機、遊戲作品、角色、 遊戲軟體、圖形、插圖及畫面擷圖。

Nintendo亦保留其網站上內容的權利,包括商品、插圖、畫面擷圖及其他 檔案。協力廠商遊戲與角色的商標和著作權均由行銷或授權這些產品的 公司所有。

"SONY" 是 Sony Corporation. Inc. 的註冊商標。任何使用的產品名稱、服務名稱或 Sony 標識均為 Sony Corporation 或任何其子公司的商標或註冊商標。

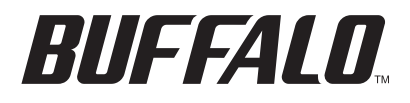

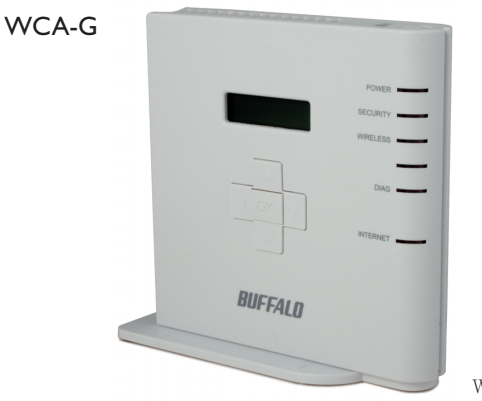

Wi-Fi Gamers

빠른 설치 가이드

#### 패키지 내용물

Buffalo Wi-Fi Gamers 액세스 포인트를 구입해 주셔서 감사합니다.

패키지 내용물:

- WCA-G Wi-Fi Gamers
- 받침대
- CAT5 LAN 케이블
- AC 어댑터
- 사용 설명서
- 제품 보증서

소개

Buffalo Wi-Fi Gamers는 게임 콘솔을 무선으로 인터넷에 연결하는 액 세스 포인트이며 기존 라우터(공유기)에 연결할 수 있도록 설계되어 있 습니다. 기존 라우터(공유기)에 연결하는 경우 WiFi Gamers를 사용하 면 Nintendo DS®, Sony PSP® 또는 PLAYSTATION®3에 매우 쉽게 무선으로 연결할 수 있습니다.

1

한 국

Ю

Wi-Fi Gamers는 AOSS<sup>™</sup> 자동 무선 구성을 지원합니다. 이 제품은 게임 콘솔과 같은 AOSS 호환 장치와 함께 사용하도록 설계 된 무선 LAN 액세스 포인트입니다. PC 및 기타 디지털 장비를 연결해 서 사용하는 경우에는 AirStation 시리즈의 무선 라우터(공유기) 또는 AP(액세스 포인트)를 사용하십시오.

이 제품은 인프라스트럭처 모드(Infrastructure Mode)에서 사용하도록 설계되었습니다. 애드혹 모드(Ad Hoc Mode)는 지원하지 않습니다.

Wi-Fi Gamers 에는 라우터가 포함되어 있지 않습니다. 모뎀에 직접 연 결하지 말고 방화벽이 설치된 라우터에 연결하는 것이 좋습니다.

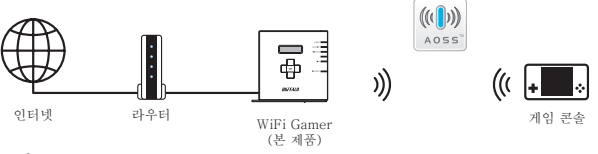

그림 1

수평 설치를 하려면 받침대를 Wi-Fi Gamers 본체의 끝으로 이동하십 시오.

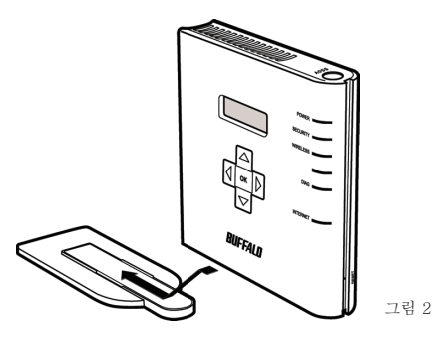

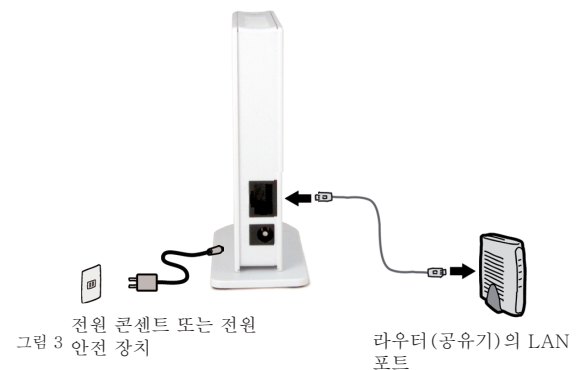

① 모뎀 또는 라우터(공유기)의 LAN 포트에 연결하십시오.

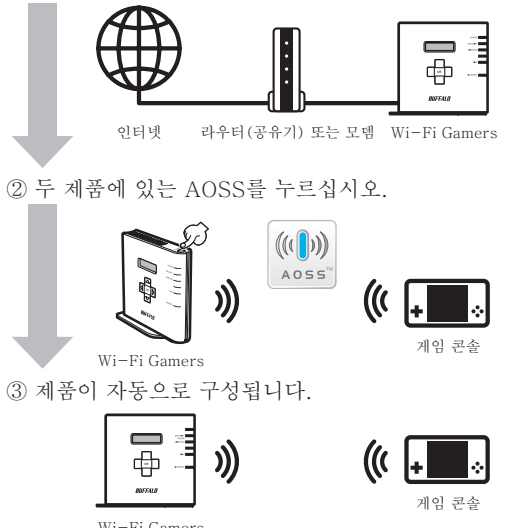

# Nintendo DS® 연결

Nintendo DS<sup>®</sup> 는 게임마다 개별 무선 연결을 사용합니다. 무선으로 실 행하는 각 게임에 대해 다음 단계를 수행해야 합니다. Nintendo DS<sup>®</sup> 를 켠 다음 Wi-Fi Settings(Wi-Fi 설정)를 클릭하십시오. 이 위치는 게임 에 따라 다를 수 있습니다. 그림: 4

Nintendo Wi-Fi Connection Settings(Nintendo Wi-Fi 연결 설 정)를 클릭하십시오. 그림: 5

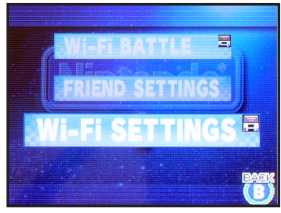

3가지 연결 방식 중 하나를 클릭하십시오. 그림: 6

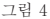

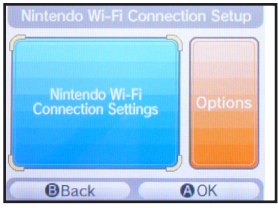

그림 5

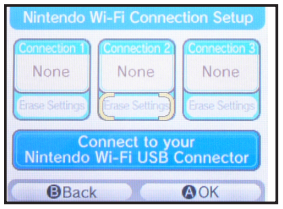

그림 6

AOSS를 클릭하십시오. 그림: 7

Wi-Fi Gamers 액세스 포인트의 AOSS 버튼을 누르십시오. Security LED(보안 LED)가 깜박이기 시작할 때까지 계속 누르고 있으십시오. 그림: 8

Nintendo DS® 가 네트워크에 연결되었습니다. OK(확인)를 눌러 연결 테스트를 실행하십시오. 그림: 9

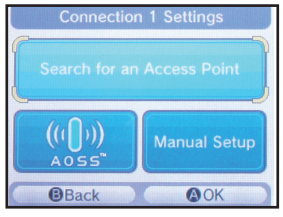

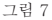

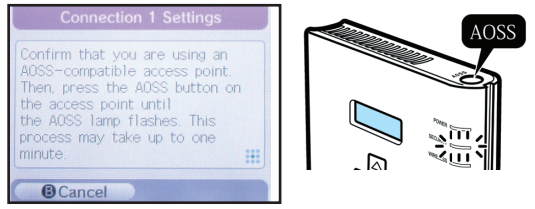

그림 8

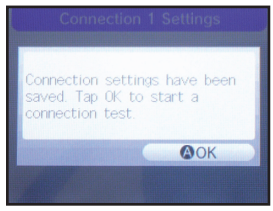

그림 9

# Sony PSP® 연결

PSP®를 켠 상태에서 왼쪽 위의 Wi-Fi 스위치를 On으로 변경하여 Wi-Fi 기능을 켭니다. 그림: 10

6

AOSS를 사용하려면 PSP 펌웨어 버전 2.0 이상이 필요합니다. 필요한 경우 PSP 펌웨어를 업데이트하십시오. 그림: 11

Network Settings (네트워크 설정)를 선택하십시오. 그림: 12

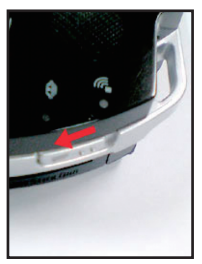

그림 10

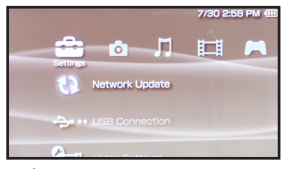

그림 11

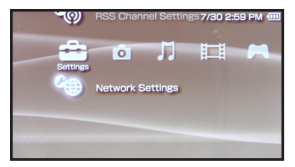

그림 12

# Sony PSP® 연결

Infrastructure Mode (인프라 모드)를 선택하십시오. 그림: 13 New Connection(새 연결)을 선택하십시오. 그림: 14 Automatic (자동)을 선택하십시오. 그림:154 AOSS를 선택하십시오. Wi-Fi Gamers의 AOSS 버튼을 누르십시오. Security LED(보안 LED)가 깜박이기 시작할 때까지 계속 누르고 있으 십시오. 그림: 16

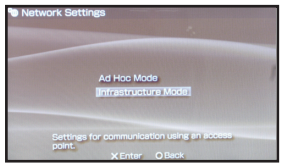

그림 13

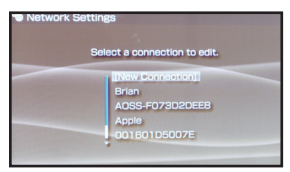

6

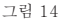

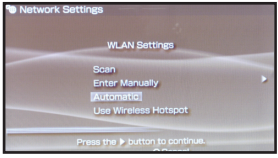

그림 15

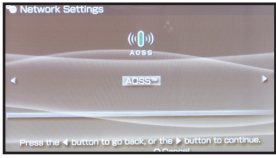

그림 16

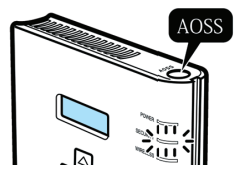

1분 정도 후에 보안 연결이 됩니다.

# Sony PlayStation 3® 연결

게임을 삽입하지 않은 상태에서 Playstation 3\*을 켠 다음 Network Settings (네트워크 설정)로 이동하십시오. 그림: 17

Internet Connection Settings(인터넷 연결 설정)를 여십시오. 그림: 18

계속하려면 Yes(예)를 선택하십시오. 그림: 19

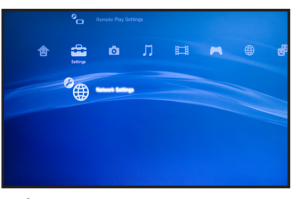

그림 17

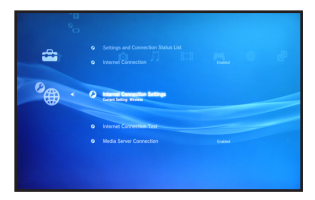

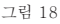

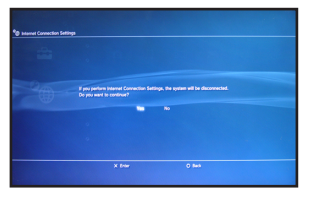

그림 19

# Sony Playstation 3® 연결

Wireless(무선)를 선택하십시오. 그림 20→그림: 20 Automatic(자동)을 선택하십시오. 그림: 21

컨트롤러에 있는 "X" 버튼을 눌러 AOSS를 시작하십시오. Wi-Fi Gamers의 AOSS 버튼을 누르십시오. Security LED(보안 LED)가 깜 박이기 시작할 때까지 계속 누르고 있으십시오. 그림: 22

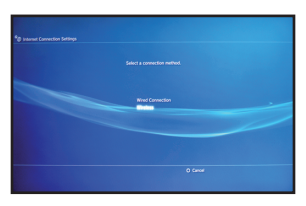

그림 20

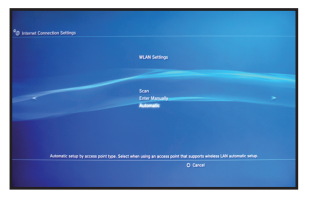

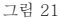

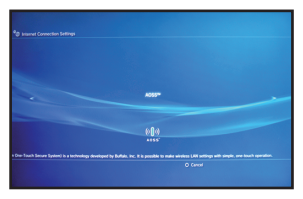

그림 22

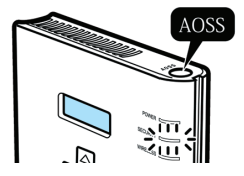

1분 정도 후에 보안 연결이 됩니다.

Wi-Fi Gamers 측면의 LCD 디스플레이에서 기본 시스템 정보를 보거 나 액세스 포인트를 업데이트할 수 있습니다. 그림:23

8

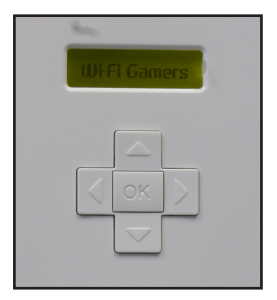

그림 23

제어 화살표를 사용하여 디스플레이 정보 항목을 이동할 수 있습니다. 그림:24

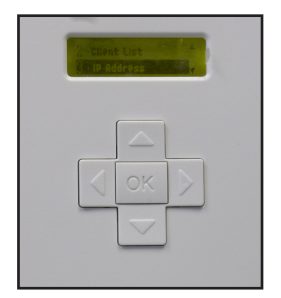

그림 24

해당 장치의 LCD 디스플레이 언어를 변경하려면 "Language(언어)" 옵 션을 클릭한 다음 원하는 언어를 선택하십시오. 웹 기반 구성 유틸리티를 사용하여 Wi-Fi Gamers 를 수동으로 구성할 수 있습니다. Wi-Fi Gamers 와 같은 네트워크에 연결된 컴퓨터에서 브 라우저에 Wi-Fi Gamers 액세스 포인트의 IP 주소를 입력하십시오. Wi-Fi Gamers 의 기본 IP 주소는 192.168.11.100이지만 라우터에서 DHCP를 사용하여 주소를 할당한 경우에는 다를 수 있습니다. LCD 디 스플레이에서 항상 현재 IP 주소를 확인할 수 있습니다. 그림: 25 기본적으로 사용자 이름은 "root"이며 암호는 비워 있습니다. 그림: 26 페이지 위쪽에 있는 범주와 하위 메뉴를 클릭하여 다른 설정 옵션으로 이동할 수 있습니다. 그림: 27

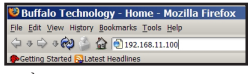

그림 25

| Prompt | ×                                                                                 |
|--------|-----------------------------------------------------------------------------------|
| 0      | Enter username and password for "AirStation" at http://192.168.11.1<br>User Name: |
|        | root                                                                              |
|        | Password:                                                                         |
|        |                                                                                   |
|        | Use Password Manager to remember this password.                                   |
|        | V OK X Cancel                                                                     |
|        |                                                                                   |

그림 26

| BUFFALD<br>WCA-G                                                           |                        |                |              |            |
|----------------------------------------------------------------------------|------------------------|----------------|--------------|------------|
| Setup                                                                      | LAN Corfig             | Wreless Config | Admin Config | Diagnostic |
| WRELESS<br>IEEE 802.11g ( Auto 1 To<br>550 A055-CEM<br>Encryptus A055 VEPO | ch }<br>00013734<br>04 |                |              |            |
| <u></u>                                                                    | 4000 Settina Fisar     |                |              |            |

그림 27

#### 로고 및 상표

© Buffalo Technology UK Ltd., Inc. Buffalo Technology, Buffalo Technology 로고 및 AOSS 로고는 Buffalo Technology UK Ltd.의 등록 상표입니다. 여기에서 인용한 다른 회사의 이름 및 로고는 해당 회 사의 자산입니다.

"Nintendo"는 Nintendo of America Inc.의 등록 상표입니다. Nintendo 는 비디오 게임 시스템, 게임 제목, 캐릭터, 게임 소프트웨어, 그래 픽, 아트워크 및 스크린 샷을 포함하여 모든 제품에 대한 광범위한 지적 재산권을 보유하고 있습니다.

Nintendo는 또한 Nintendo 웹 사이트 콘텐츠(예: 기사, 아트워크, 스크 린 샷 및 기타 파일)에 대한 권리를 보유합니다. 타사 게임 및 캐릭터에 대한 상표 및 저작권은 해당 제품을 출시했거나 라이센스를 보유한 회사 의 자산입니다.

"SONY"는 Sony Corporation, Inc.의 등록 상표입니다. 인용된 SONY 의 기타 제품 이름, 서비스 이름 또는 로고는 Sony Corporation 또는 계 열사의 상표 또는 등록 상표입니다.